### <会員登録方法>

団体 URL もしくは QR を読み取り→団体参加申請→ekaiin 新規登録→団体参加→承認待ち ※承認されるまで団体からの連絡をお待ちください

#### 1.メンバー参加申請

上記記載の URL もしくは QR にアクセスし、以下ページのメンバー参加申請ボタンをクリ ックしてください。

|                                                                                     | /                                                      |  |
|-------------------------------------------------------------------------------------|--------------------------------------------------------|--|
|                                                                                     | メンバー参加<br>中間                                           |  |
| マルバサッカースクール〇〇校                                                                      | ②お知らせ                                                  |  |
| ○ 回休管理者へのメッセージ 回休紹介<br>③ スポンサー・外部リンク                                                | 全ての内容表示にはメンバー参加が必要となります。<br>・2022/01/27 文化祭ダンス選集チームの募集 |  |
| 三 最新ニュース<br>全 (の)4例表示にはメンバー参加店参表となります。<br>於内保表の(2021後)を行いました<br>2022-01-27 12:16:00 | •                                                      |  |
| 回団体への寄付                                                                             | 骨イベント出欠                                                |  |
| ー<br>ダンスサークル寄付のお願い_                                                                 | 全ての内容表示ははメンバー参加所必要となります。                               |  |
| ダンスサークルで寄付を募っています。12月以上の寄付をい<br>所定てに検内売表会の兄学チケットを郵送します。                             | 1010-1051640                                           |  |

### 2.団体へ参加申請

「団体へ参加申請」をクリックしてください。

|    | test!!!!こちらは開発境党です。!!!!!test |   |   |
|----|------------------------------|---|---|
| n  | ♥団体参加申請                      | × | 1 |
| 学) | マルバサッカースクール<br>OO校           |   | , |
|    | この団体へ参加しますか。                 |   |   |
| 2  | 団体へ参加申請 キャンセル                |   |   |
|    |                              |   |   |

### 3.ekaiin 新規登録

ログイン画面に変わるので、右下の新規会員登録ボタンをクリックしてください。

| ekalin.comicourc          |
|---------------------------|
| ID:28:32 Mail 1935        |
| А <b>д-9-Ю</b>            |
|                           |
| ログイン パスワード 忘れ  ログイン 状態を保持 |
| アカウントをお持ちでない方はこちら 新規会員登録  |

### 4.個人情報取り扱いの同意

"「個人情報の取り扱いについて」を表示する"を確認し、チェックをつけます。認証コード を入力し「次」をクリックしてください。

| ユーザー登録                                                                                                    |                       |            |  |  |
|----------------------------------------------------------------------------------------------------|-----------------------|------------|--|--|
|                                                                                                    | 「個人情報の取扱い             | について」を表示する |  |  |
|                                                                                                    | □「個人情報の取扱いについて」に同意する。 |            |  |  |
| and the second second se | コード入力                 | * d b 3* 3 |  |  |
|                                                                                                    |                       | *          |  |  |
|                                                                                                    |                       |            |  |  |

### 5.本登録

本登録画面で ID や姓名などの登録情報を入力します。 ※入力したアドレスに団体からの連絡等が届きます

| 登録アクティブ          |                                            |             |                                                            |
|------------------|--------------------------------------------|-------------|------------------------------------------------------------|
| も前又はニックネーム<br>ID | ■英数字4文字以上を入力してください(DDI客証でログ<br>インの際に使用します) | $\leq$      | 登録した ID、パスワードは、マイペ<br>ージにログインする際に利用します<br>ので、取り扱いにはご注意ください |
| 姓                |                                            |             |                                                            |
| 名                |                                            |             |                                                            |
| バスワード            | ■英数字6文字以上を入力してください                         |             |                                                            |
| バスワード確認          | ■英数字6文字以上を入力してください                         |             |                                                            |
| メールアドレス          |                                            | 電話コード送信     |                                                            |
| 認施コード            |                                            |             |                                                            |
|                  | 登録する 戻る                                    | メ<br>信<br>ワ | ールアドレスを入力後、「認証コード送<br>」をクリックします。<br>アンタイムバスワードが届くため認証コ     |
|                  |                                            | -           | ・トに人刀し   登録する] をクリックして                                     |
|                  |                                            | <           | ださい。                                                       |

※同じメールアドレスで複数の会員登録をする場合 以下、注意メッセージが表示されるため「はい」をクリックしてください

|    | ::::こつりはノ人下県児ビソ。:::::                           |   |
|----|-------------------------------------------------|---|
|    | 確認                                              | C |
|    | 入力されたメールアドレスが登録されています。新しいユーザーの作成でよろしいでしょ<br>うか? |   |
| 5- | はニックネーム の幼稚園                                    |   |
|    |                                                 |   |

# 6.団体オリジナル項目の入力

必須項目は必ず入力してから申請を行ってください。

| 団体参加申請                       |      |                                                          |
|------------------------------|------|----------------------------------------------------------|
| 写真                           |      | ※百像サイズ(メガバイト<16MB)<br>※アップロード画像の推奨サイズ(W:180 px H:180 px) |
| 名前又はニックネーム                   | 必須   | test                                                     |
| メールアドレス                      | 必須   |                                                          |
| ユーザーID                       | 必須   | y10mgp6                                                  |
| バスワード                        | 必須   |                                                          |
| ¥Ŧ                           |      |                                                          |
| 個人情報                         |      |                                                          |
| "団体参加申請"または"領収書申請"を行うには、個人情報 | をご登録 | 最ください。                                                   |
| 姓                            | 必須   | テスト 姓 (フリガナ)                                             |
| 名                            | 必須   | てすと 名 (フリガナ)                                             |
| 旧姓                           |      |                                                          |
| 性別                           |      | 9 男性                                                     |

# 7.マイページヘログイン

URL: https://www.ekaiin.com/login

ログイン画面からマイページへログイン(ID/パスワードは先程登録したもの)

| ekaiin.comについて             |           |
|----------------------------|-----------|
| ID認証                       | Mailsgg   |
| ス ユーザーD                    |           |
| 金 パスワード                    |           |
| <b>ログイン</b><br>□ ログイン状態を保持 | パスワード忘れ   |
| アカウントをお持ちでない方はこ            | 55 新規会員登録 |

### 8.ログインができれば完了となります。

| <u>マルバサッカースクール</u>  |                               |                                        |
|---------------------|-------------------------------|----------------------------------------|
| <b>② お知らせ</b>       | <ul><li>ゴベント</li></ul>        |                                        |
| ・ ご加入団体からの通知はありません。 | ・ 2022/02/28 test(マルパサッカースクール | ())(()()()()()()()()()()()()()()()()() |
|                     |                               |                                        |
|                     |                               |                                        |
|                     |                               |                                        |
|                     |                               |                                        |